# Q1) Draw web services execution model?

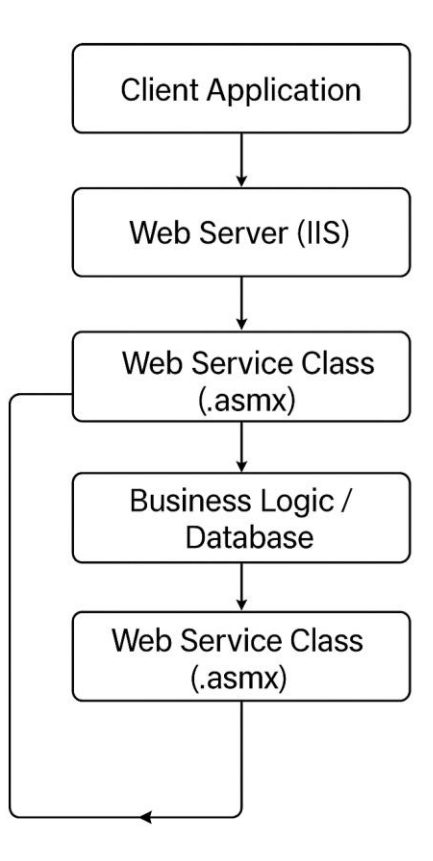

Q2) Develop a web service with four web methods as follows:

- (a)Add
- (b)Subtract
- (c)(Multiply
- (d)Divide

# CalculatorService.asmx:

<%@ WebService Language="VB" CodeBehind="~/App\_Code/WebService.vb" Class="MathLibService" %>

## WebService.vb:

```
Imports System.Web.Services
Imports System.Web.Services.Protocols
Imports System.ComponentModel
</webService(Namespace:="http://tempuri.org/")>
</webServiceBinding(ConformsTo:=WsiProfiles.BasicProfile1_1)>
<Global.Microsoft.VisualBasic.CompilerServices.DesignerGenerated()>
```

### Assignment

```
IAD
Bisma Tahir
Public Class MathLibService
    Inherits System.Web.Services.WebService
    <WebMethod()>
    Public Function Add(ByVal a As Double, ByVal b As Double) As String
        Return (a + b).ToString()
    End Function
   <WebMethod()>
    Public Function Subtract(ByVal a As Double, ByVal b As Double) As String
        Return (a - b).ToString()
    End Function
    <WebMethod()>
    Public Function Multiply(ByVal a As Double, ByVal b As Double) As String
        Return (a * b).ToString()
    End Function
    <WebMethod()>
    Public Function Divide(ByVal a As Double, ByVal b As Double) As String
        If b = 0 Then
            Return "Error: Division by zero"
        Else
            Return (a / b).ToString()
        End If
    End Function
End Class
```

Q3) Test the web service using browser on local pc.

Install Internet Information Services on your laptop/pc (if not installed)

Using IIS manager create two separate applications as follows:

- (a)MathLibService
- (b)ServiceClient

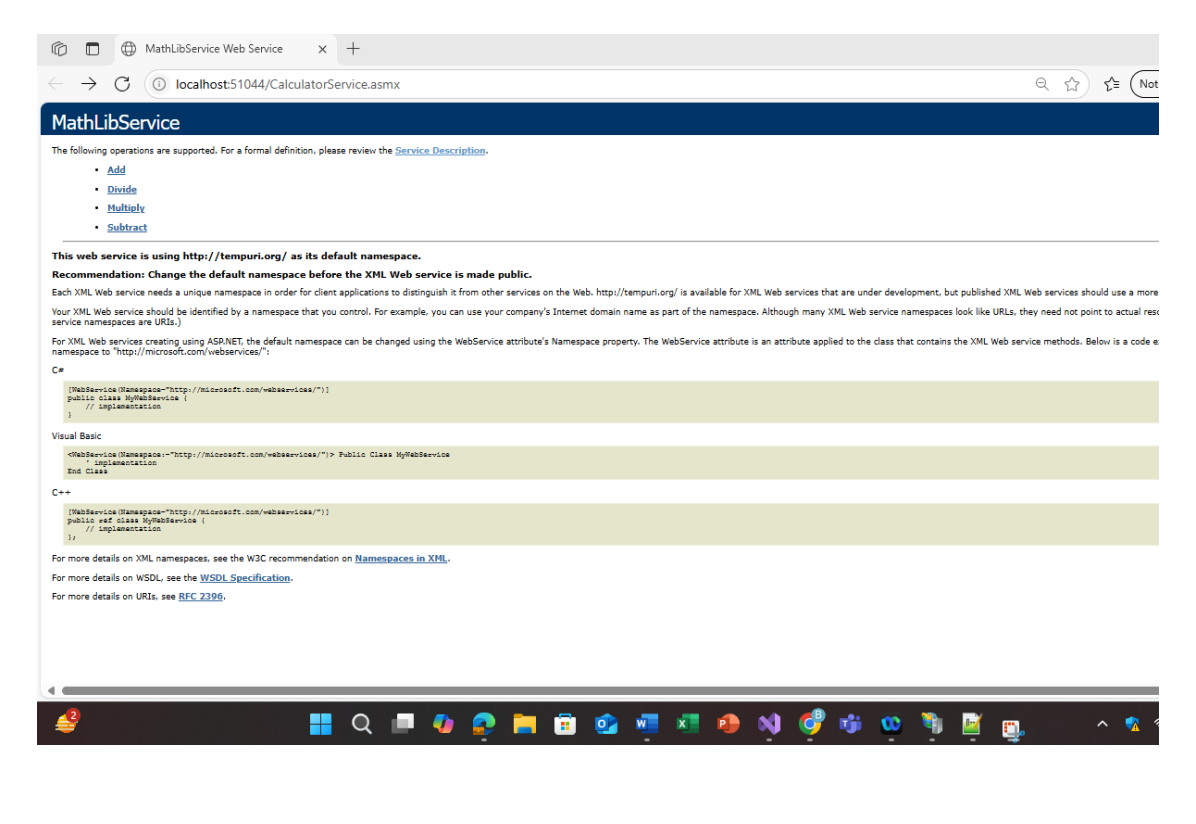

# Bisma Tahir IAD Assignment ← → C ⋒ (i) localhost:51044/CalculatorService.asmx?op=Add MathLibService Click here for a complete list of operations. Add Test To test the operation using the HTTP POST protocol, click the 'Invoke' button. Parameter Value a: 2 b: 2 Invoke SOAP 1 1 The following is a sample SOAP 1.1 request and response. The placeholders shown need to be replaced with actual values. POST /CalculatorService.asmx HTTF/1.1 Host: localhost Content-Type: text/xml; charset=utf-8 Content-Length: length SOAPAction: "http://tempuri.org/Add" HTTP/1.1 200 OK Content-Type: text/xml; charset=utf-8 Content-Length: length <?xml version="1.0" encoding="utf-8"?> <sop:Envelope xmlns:xsi="http://www.w3.org/2001/XMLSchema" xmlns:soap="http://schemas.xmlsoap.org/soap/envelope <sop:Envelope <sop:Envelope xmlns="http://tempuri.org/soap/envelope <sop:Envelope <addBesponse xmlns="http://tempuri.org/"> <addBesponse xmlns="http://tempuri.org/"> </addBesponse xmlns="http://tempuri.org/"> </addBesponse xmlns="http:/tempuri.org/"> </addBesponse xmlns="http:/tempuri.org/"> </addBesponse xmlns="http:/tempuri.org/"> </addBesponse xmlns="http:/tempuri.org/"> </addBesponse xmlns="http:/tempuri.org/"> </addBesponse xmlns="http:/tempuri.org/"> </addBesponse xmlns="http:/tempuri.org/"> </addBesponse xmlns="http:/tempuri.org/"> </addBesponse xmlns="http:/tempuri.org/"> </addBesponse xmlns="http:/tempuri.org/"> </addBesponse xmlns="http:/tempuri.org/"> </addBesponse xmlns="http:/tempuri.org/"> </addBesponse xmlns="http:/tempuri.org/"> </addBesponse xml

← → C ⋒ (i) localhost:51044/CalculatorService.asmx/Add

This XML file does not appear to have any style information associated with it. The document tree is shown below.

<string xmlns="http://tempuri.org/">4</string>

## Bisma Tahir

#### Assignment

|   | IAD                                                                                                    |  |  |  |  |  |  |  |  |
|---|----------------------------------------------------------------------------------------------------|--|--|--|--|--|--|--|--|
| 2 | Windows Features                                                                                                    |  |  |  |  |  |  |  |  |
|   | Turn Windows features on or off                                                                                                    |  |  |  |  |  |  |  |  |
|   | To turn a feature an isolast its shack hav. To turn a feature off, clear its shack hav. A filled hav means that only not of the feature is turned on                                                                                                    |  |  |  |  |  |  |  |  |
|   | To turn a feature on, select its check box. To turn a feature off, clear its check box. A filled box means that only part of the feature is turned on                                                                                                    |  |  |  |  |  |  |  |  |
|   | Image: Instant State State Stat      |  |  |  |  |  |  |  |  |
|   | INET Framework 4.8 Advanced Services                                                                                                    |  |  |  |  |  |  |  |  |
|   |                                                                                                    |  |  |  |  |  |  |  |  |
|   | Active Directory Linkswitcht Directory Services                                                                                                    |  |  |  |  |  |  |  |  |
|   | Contrained Server                                                                                                    |  |  |  |  |  |  |  |  |
|   |                                                                                                    |  |  |  |  |  |  |  |  |
|   | Data Center Bridging                                                                                                    |  |  |  |  |  |  |  |  |
|   |                                                                                                    |  |  |  |  |  |  |  |  |
|   | Guarded Host                                                                                                    |  |  |  |  |  |  |  |  |
|   | Hyper-V                                                                                                    |  |  |  |  |  |  |  |  |
|   | Internet Information Services                                                                                                    |  |  |  |  |  |  |  |  |
|   | FTP Server                                                                                                    |  |  |  |  |  |  |  |  |
|   | 🐵 💼 Web Management Tools                                                                                                    |  |  |  |  |  |  |  |  |
|   | General World Wide Web Services                                                                                                    |  |  |  |  |  |  |  |  |
|   | Internet Information Services Hostable Web Core                                                                                                    |  |  |  |  |  |  |  |  |
|   | 🖩  🔁 Legacy Components                                                                                                    |  |  |  |  |  |  |  |  |
|   | 😑 🗾 Media Features                                                                                                    |  |  |  |  |  |  |  |  |
|   | 🗾 Windows Media Player Legacy (App)                                                                                                    |  |  |  |  |  |  |  |  |
|   | 🔣 🦳 Microsoft Message Queue (MSMQ) Server                                                                                                    |  |  |  |  |  |  |  |  |
|   | C Microsoft NT Kernel Integration Virtual Device                                                                                                    |  |  |  |  |  |  |  |  |
|   | Microsoft NT Kernel Integration VSC Driver                                                                                                    |  |  |  |  |  |  |  |  |
|   | Microsoft Print to PDF                                                                                                    |  |  |  |  |  |  |  |  |
|   | Microsoft XPS Document Writer                                                                                                    |  |  |  |  |  |  |  |  |
|   | MultiPoint Connector                                                                                                    |  |  |  |  |  |  |  |  |
|   | Print and Document Services                                                                                                    |  |  |  |  |  |  |  |  |
|   | The product of the second second seco |  |  |  |  |  |  |  |  |
|   |                                                                                                    |  |  |  |  |  |  |  |  |
|   |                                                                                                    |  |  |  |  |  |  |  |  |
|   | Contract on NES                                                                                                    |  |  |  |  |  |  |  |  |
|   | Jervices for these                                                                                                    |  |  |  |  |  |  |  |  |

Simple TCPIP services (i.e. echo, daytime etc)

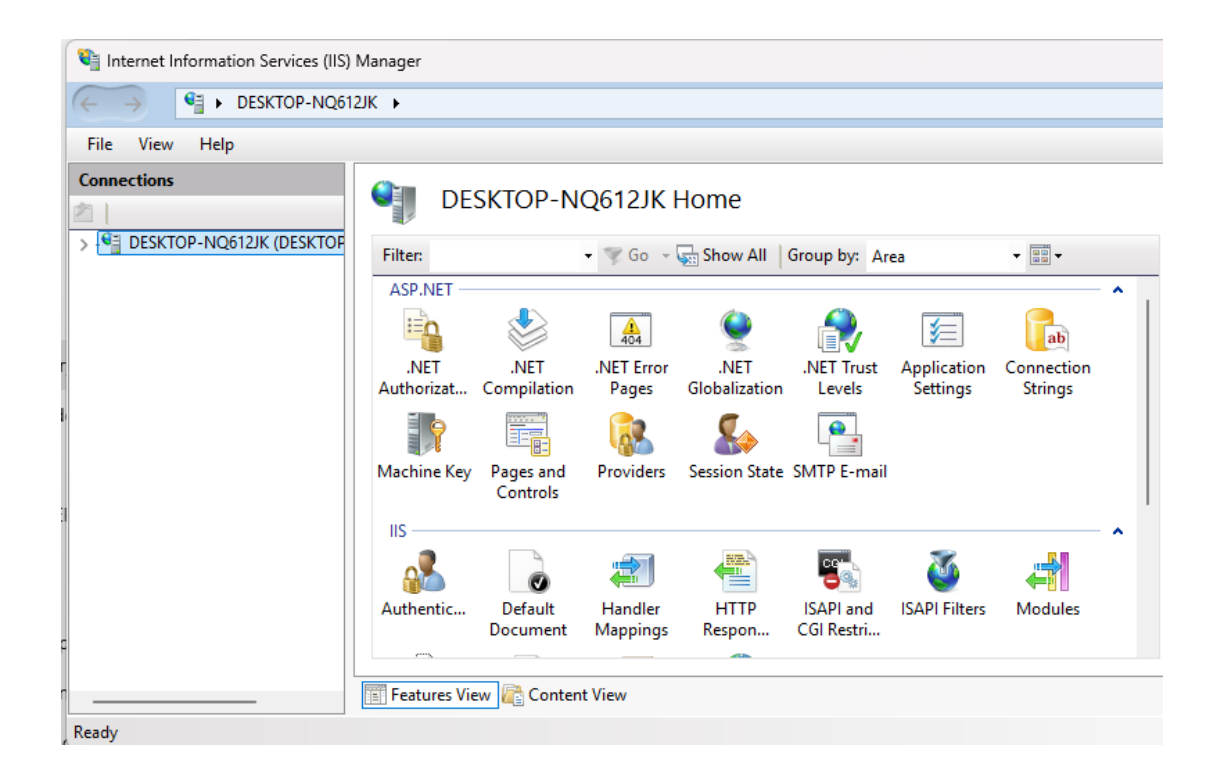

| ma Tahir                                                                                          |                                                                                                    | IAD                                                                      |                                                                            |                                                                                                    |                                                                                                    |                                                 |  |
|---------------------------------------------------------------------------------------------------|----------------------------------------------------------------------------------------------------|--------------------------------------------------------------------------|----------------------------------------------------------------------------|----------------------------------------------------------------------------------------------------|----------------------------------------------------------------------------------------------------|-------------------------------------------------|--|
| Internet Information Services (IIS)                                                               | Manager                                                                                                    |                                                                          |                                                                            |                                                                                                    |                                                                                                    |                                                 |  |
| → DESKTOP-NQ612                                                                                   | 2JK 🕨 Application Pool                                                                                                    | s                                                                        |                                                                            |                                                                                                    |                                                                                                    |                                                 |  |
| e View Help                                                                                       |                                                                                                    |                                                                          |                                                                            |                                                                                                    |                                                                                                    |                                                 |  |
| Connections                                                                                       | Application Pools This page lets you view and manage the list of application pools on the server. Application pools are associated with worker processes, contain one or more applications, and provide isolation among different applications.                                                                                                    |                                                                          |                                                                            |                                                                                                    |                                                                                                    |                                                 |  |
|                                                                                                   | Filter:                                                                                                    | - 7                                                                      | 🖉 Go 🕞 🥁 Sho                                                               | w All Group by:                                                                                        | No Grouping                                                                                                    | •                                               |  |
| <ul> <li>ServiceClient</li> <li>App_WebRefer</li> <li>MathLibService</li> <li>App_Code</li> </ul> | Name<br>NET v2.0<br>NET v2.0 Classic<br>NET v4.5<br>Classic .NET v4.5<br>Classic .NET Ap<br>DefaultAppPool<br>MathLibService                                                                                                    | Status<br>Started<br>Started<br>Started<br>Started<br>Started<br>Started | .NET CLR V<br>v2.0<br>v4.0<br>v4.0<br>v4.0<br>v2.0<br>v4.0<br>v4.0<br>v4.0 | Managed Pipel<br>Integrated<br>Classic<br>Integrated<br>Classic<br>Classic<br>Integrated<br>Integrated | Identity<br>ApplicationPoolld<br>ApplicationPoolld<br>ApplicationPoolld<br>ApplicationPoolld<br>ApplicationPoolld<br>ApplicationPoolld | Applications<br>0<br>0<br>0<br>0<br>0<br>2<br>1 |  |
|                                                                                                   | Internet Information Services (IIS)<br>DESKTOP-NQ612<br>e View Help<br>mections<br>DESKTOP-NQ612JK (DESKTOP<br>DESKTOP-NQ612JK (DESKTOP<br>DESKTOP-NQ612JK (DESKTOP<br>ServiceClient<br>ServiceClient<br>Ser | Internet Information Services (IIS) Manager                              | Internet Information Services (IIS) Manager                                | Internet Information Services (IIS) Manager                                                            | Internet Information Services (IIS) Manager                                                                                            | Internet Information Services (IIS) Manager     |  |

Q4) Implement a web application "ServiceClient" which will use the MathLibService as a web service. Develop a suitable web page for its demonstration. Use some text boxes to take input from user. Use proxy class to get answer (response from web service) and display it on page to user.

# Calculator.aspx:

```
<%@ Page Language="VB" AutoEventWireup="false" CodeFile="Calculator.aspx.vb"</pre>
Inherits="Calculator" %>
<!DOCTYPE html>
<html xmlns="http://www.w3.org/1999/xhtml">
<head runat="server">
    <title>Calculator</title>
    <style>
        body {
            font-family: Arial;
            color: black;
            background: white;
            padding: 20px;
        }
        .container {
            width: 300px;
            margin: auto;
        }
        input, button {
            margin-top: 5px;
            margin-bottom: 10px;
            width: 100%;
        }
```

#### Assignment

Bisma Tahir

```
.result {
            margin-top: 10px;
        }
    </style>
</head>
<body>
    <form id="form1" runat="server">
        <div class="container">
            <h2>Calculator</h2>
            <asp:Label Text="Enter First Number:" runat="server" /><br />
            <asp:TextBox ID="txtNum1" runat="server" /><br />
            <asp:Label Text="Enter Second Number:" runat="server" /><br />
            <asp:TextBox ID="txtNum2" runat="server" /><br />
            <asp:Button ID="btnAdd" runat="server" Text="Add" /><br />
            <asp:Button ID="btnSub" runat="server" Text="Subtract" /><br />
            <asp:Button ID="btnMul" runat="server" Text="Multiply" /><br />
            <asp:Button ID="btnDiv" runat="server" Text="Divide" /><br />
            <asp:Label ID="lblResult" runat="server" CssClass="result" />
        </div>
    </form>
</bodv>
</html>
Calcuator.aspx.vb:
```

```
Imports System.Web.Services
Imports localhost
Imports System.Web.UI
Partial Class Calculator
    Inherits Page
    Dim proxy As New MathLibService()
    Protected Sub btnAdd_Click(sender As Object, e As EventArgs) Handles btnAdd.Click
        Dim a As Integer = Integer.Parse(txtNum1.Text)
        Dim b As Integer = Integer.Parse(txtNum2.Text)
        lblResult.Text = "Result: " & proxy.Add(a, b)
    End Sub
    Protected Sub btnSub_Click(sender As Object, e As EventArgs) Handles btnSub.Click
        Dim a As Integer = Integer.Parse(txtNum1.Text)
        Dim b As Integer = Integer.Parse(txtNum2.Text)
        lblResult.Text = "Result: " & proxy.Subtract(a, b)
    End Sub
    Protected Sub btnMul_Click(sender As Object, e As EventArgs) Handles btnMul.Click
        Dim a As Integer = Integer.Parse(txtNum1.Text)
        Dim b As Integer = Integer.Parse(txtNum2.Text)
        lblResult.Text = "Result: " & proxy.Multiply(a, b)
   End Sub
    Protected Sub btnDiv_Click(sender As Object, e As EventArgs) Handles btnDiv.Click
        Dim a As Integer = Integer.Parse(txtNum1.Text)
        Dim b As Integer = Integer.Parse(txtNum2.Text)
        lblResult.Text = "Result: " & proxy.Divide(a, b)
    End Sub
   End Class
```

# Bisma Tahir

IAD

# Outputs:

| ightarrow C ( ) localhost:51084/Calculator.aspx                                                            |                                                                                                    |
|----------------------------------------------------------------------------------------------------|----------------------------------------------------------------------------------------------------|
|                                                                                                    |                                                                                                    |
|                                                                                                    | Coloulator                                                                                                    |
|                                                                                                    | Calculator                                                                                                    |
|                                                                                                    | Enter First Number:                                                                                                    |
|                                                                                                    |                                                                                                    |
|                                                                                                    | Enter Second Number:                                                                                                    |
|                                                                                                    |                                                                                                    |
|                                                                                                    | Add                                                                                                    |
|                                                                                                    | Subtract                                                                                                    |
|                                                                                                    | Multiply                                                                                                    |
|                                                                                                    | Divide                                                                                                    |
|                                                                                                    |                                                                                                    |
|                                                                                                    |                                                                                                    |
|                                                                                                    |                                                                                                    |
|                                                                                                    |                                                                                                    |
| Calculator × +                                                                                             |                                                                                                    |
| □       ⊕       Calculator       ×       +         →       C       ①       Iocalhost:51084/Calculator.aspx |                                                                                                    |
| □       ⊕ Calculator       ×       +         →       C       ③ localhost:51084/Calculator.aspx             | Calculator                                                                                                    |
| <ul> <li>□ ⊕ Calculator x +</li> <li>→ C ○ localhost:51084/Calculator.aspx</li> </ul>                      | Calculator<br>Enter First Number:                                                                                                    |
| <ul> <li>Calculator</li> <li>x +</li> <li>→ C () localhost:51084/Calculator.aspx</li> </ul>                | Calculator<br>Enter First Number:<br>10<br>Enter Second Number:                                                                                                    |
| □ ⊕ Calculator x +<br>→ C ③ localhost:51084/Calculator.aspx                                                | Calculator<br>Enter First Number:<br>10<br>Enter Second Number:<br>20                                                                                                    |
| <ul> <li>Calculator x +</li> <li>C (1) Iocalhost:51084/Calculator.aspx</li> </ul>                          | Calculator<br>Enter First Number:<br>10<br>Enter Second Number:<br>20<br>Add<br>Subtract                                                                                  |
| <ul> <li>Calculator x +</li> <li>C O localhost:51084/Calculator.aspx</li> </ul>                            | Calculator<br>Enter First Number:<br>10<br>Enter Second Number:<br>20<br>Add<br>Subtract<br>Multiply                                                                      |
| Calculator x +<br>→ C ① localhost:51084/Calculator.aspx                                                    | Calculator<br>Enter First Number:<br>10<br>Enter Second Number:<br>20<br>Add<br>Subtract<br>Multiply<br>Divide<br>Result: 30                                              |
| Calculator x +                                                                                             | Calculator         Enter First Number:         10         Enter Second Number:         20         Add         Subtract         Multiply         Divide         Result: 30 |
| Calculator x + C O localhost:51084/Calculator.aspx                                                         | Calculator         Enter First Number:         10         Enter Second Number:         20         Add         Subtract         Multiply         Divide         Result: 30 |
| Calculator x +                                                                                             | Calculator         Enter First Number:         10         Enter Second Number:         20         Add         Subtract         Multiply         Divide         Result: 30 |
| <ul> <li>Calculator x +</li> <li>C O localhost:51084/Calculator.aspx</li> </ul>                            | Calculator         Enter First Number:         10         Enter Second Number:         20         Add         Subtract         Multiply         Divide         Result: 30 |
| □ ⊕ Calculator x +<br>→ C ③ localhost:51084/Calculator.aspx                                                | Calculator         Enter First Number:         10         Enter Second Number:         20         Add         Subtract         Multiply         Divide         Result: 30 |

## Bisma Tahir

⑦ □ ⊕ Calculator × +

 $\leftarrow$   $\rightarrow$  C (i) localhost:51084/Calculator.aspx

#### Calculator

| Enter First Number:  |  |  |  |  |  |  |  |
|----------------------|--|--|--|--|--|--|--|
| 10                   |  |  |  |  |  |  |  |
| Enter Second Number: |  |  |  |  |  |  |  |
| 20                   |  |  |  |  |  |  |  |
| Add                  |  |  |  |  |  |  |  |
| Subtract             |  |  |  |  |  |  |  |
| Multiply             |  |  |  |  |  |  |  |
| Divide               |  |  |  |  |  |  |  |
| Result: -10          |  |  |  |  |  |  |  |

Calculator × +

 $\leftarrow$   $\rightarrow$  C (i) localhost:51084/Calculator.aspx

#### Calculator

| nter First Number:   |  |  |  |  |  |  |
|----------------------|--|--|--|--|--|--|
| 0                    |  |  |  |  |  |  |
| Enter Second Number: |  |  |  |  |  |  |
| 0                    |  |  |  |  |  |  |
| Add                  |  |  |  |  |  |  |
| Subtract             |  |  |  |  |  |  |
| Multiply             |  |  |  |  |  |  |
| Divide               |  |  |  |  |  |  |
| esult: 200           |  |  |  |  |  |  |

| Bisma Tahir                                                                                                    | IAD                                                                                                | Assignment |
|----------------------------------------------------------------------------------------------------|----------------------------------------------------------------------------------------------------|------------|
| Image: Calculator       Image: Calculator         Image: Calculator       Image: Calculator         Image: Calculator       Image: Calculator |                                                                                                    |            |
|                                                                                                    | Calculator Enter First Number: 10 Enter Second Number: 20 Add Subtract Multiply Divide Result: 0.5 |            |